### RG Rajguru Electronics (I) Pvt. Ltd.

### HDMI 3.5 INCH Display Waveshare

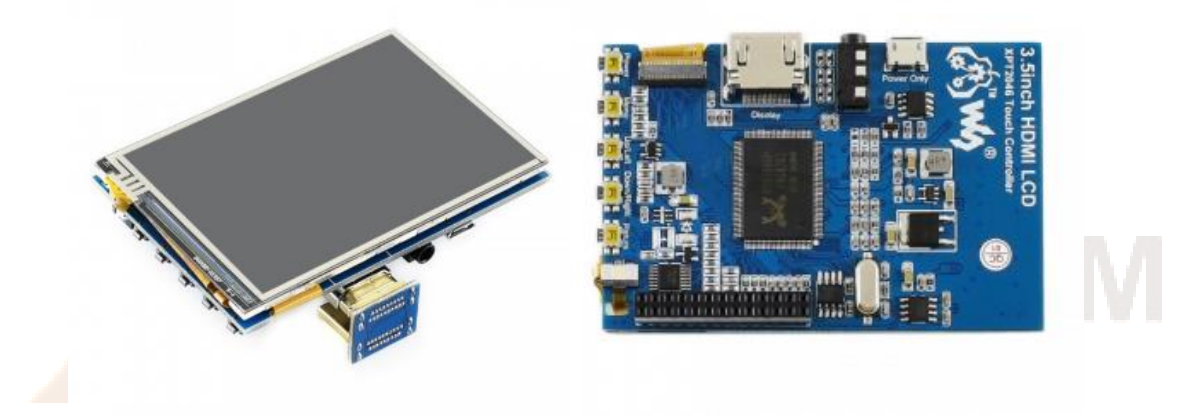

The 3.5 inch Resistive TFT Touch Screen Display, which uses SPI Protocol (serial peripheral interface) to communicate with the main processor. It can be mounted directly to the GPIO pins and it doesn't require any external power source. In here we have detailed explanation on how to install LCD drivers in a custom Raspbian image. The standard version of Raspbian does not include drivers for LCD touchscreens, so we will have to install and configure them manually.

#### **FEATURES:**

- 480x320 hardware resolution, software configurable up to 1920x1080
- Resistive touch control
- IPS technology, high quality and perfect displaying from very wide viewing angle
- Compatible and Direct-connect with any revision of Raspberry Pi (except the Pi 1 model B or Pi Zero, which requires an HDMI cable)
- Drivers provided (works with your own Raspbian/Ubuntu/Kali/Retropie)
- Supports FBCP software driver as well, allows to config software resolution and set up dualdisplay
- Also works as a computer monitor, in this case, touch panel is unavailable and HDMI cable is required
- HDMI interface for displaying, no I/Os required (however, the touch panel still needs I/Os)
- Multi-languages OSD menu, for power management, brightness adjustment, contrast adjustment, etc.
- Supports 100-level backlight adjustment
- Supports HDMI audio output

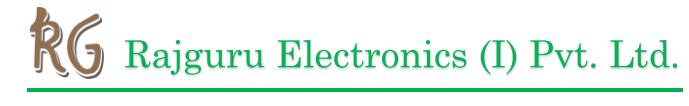

#### **SPECIFICATIONS:**

| Touch Type                | Resistive  |
|---------------------------|------------|
| Backlight                 | LED        |
| Interface Type            | SPI        |
| Driver IC                 | XPT2046    |
| Pixel Resolution          | 480x320    |
| Colors                    | 65536      |
| Aspect Ratio              | 8:5        |
| Power Consumption         | TBD        |
| Backlight Current         | TBD        |
| Operating Temperature(°C) | TBD        |
| LCD Type                  | TFT        |
| Working Temperature       | 0°C - 70°C |
| Display Port              | HDMI       |
| Display Panel             | IPS        |
| View Angle                | 160°       |

#### **PIN DESCRIPTION:**

| PIN NO.                         | SYMBOL | DESCRIPTION                   |
|---------------------------------|--------|-------------------------------|
| 1,17                            | 3.3V   | Power positive(3.3V power     |
|                                 |        | input)                        |
| 2,4                             | 5V     | Power positive(5V power       |
|                                 |        | input                         |
| 3,5,7,8,10,11,12,13,15,16,18,24 | NC     | NC                            |
| 6,9,14,20,25                    | GND    | Ground                        |
| 19                              | TP_SI  | SPI data input of Touch panel |
| 21                              | TP_SO  | SPI data output of Touch      |
|                                 |        | panel                         |
| 22                              | TP_IRQ | Touch panel interrupt, low    |
|                                 |        | level while the Touch panel   |
|                                 |        | detects touching              |
| 23                              | TP_SCK | SPI clock of Touch panel      |
| 26                              | TP_CS  | Touch panel chip selection,   |
|                                 |        | low active                    |

# Rajguru Electronics (I) Pvt. Ltd.

#### HOW TO USE:

The touch of the LCD can be driven in two ways: Method 1: Install driver manually Method 2: Using ready-to-use Image

#### HARDWARE CONNECTION

- Insert LCD directly to 40PIN header of Raspberry Pi.
- Using the HDMI adapter or HDMI cable to connect HDMI interface of LCD to Raspberry Pi's

#### Method 1<mark>: Install</mark> Driver

- Download lasted OS' image from Raspberry Pi website
- Extract image from ZIP archieve and write it to SD card
- After writing, modify the config.txt.file which is located at root directory (BOOT) of SD card. Append these statements to the end of config.txt.file
- This instruction is based on Raspberry OS

Max\_usb\_current=1

Hdmi\_group=2

Hdmi\_mode=87

Hdmi\_cvt 800 480 60 6 0 0 0

Hdmi\_drive=2

- Insert SD card to Raspberry Pi and power it on
- Connect to network, open terminal to download and install driver.

git clone <a href="https://github.com/waveshare/LCD-show.git">https://github.com/waveshare/LCD-show.git</a>

cd LCD-show/

sudo ./LCD35-HDMI-480x320-show

• Waiting for rebooting

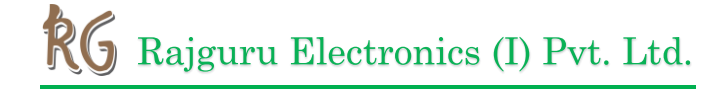

#### Method 2: Using Ready-To-Use Image

- Download image -Raspbian for 3.5 inch HDMI LCD
- Extract the image file and write to SD Card
- Insert the SD Card to Raspberry Pi and power on

#### SOFTWARE CONFIGURING RESOLUTION

• The hardware resolution of 3.5inch HDMI LCD, it can also support software

configuring resolution. As we test in Raspbian with Raspberry Pi, the LCD

supports 480×320 800×480 800×600 1024×768 1152×864 1280×720 1280×768

1280×800 1280×960 1280×1024 1360×768 1366×768 1440×900 1600×900

1600×1024 1680×1050.

• To configure the resolution, you can modify the config.txt

```
# Enable audio (loads snd_bcm2835)
dtparam=audio=on
hdmi_group=2
hdmi_node=1
hdmi_node=87
hdmi_cvt 480 320 60 6 0 0 0
dtoverlay=ads7846, cs=1, penirq=25, penirq_pull=2, speed=50000, keep_vref_on=
0, svapxy=0, pmax=255, xohms=150, xmin=200, xmax=3900, ymin=200, ymax=3900
hdmi_drive=1
```

• Change the parameters of hdmi\_cvt, for example, change to 800x480

# Enable audio (loads snd\_bcm2835)
dtparam=audio=on
hdmi\_group=2
hdmi\_mode=1
hdmi\_mode=87
hdmi\_cvt 800 480 60 6 0 0 0
dtoverlay=ads7846, cs=1, penirq=25, penirq\_pull=2, speed=50000, keep\_vref\_on=
0, swapxy=0, pmax=255, xohms=150, xmin=200, xmax=3900, ymin=200, ymax=3900
httparameters

• Save and reboot.

Note: Because the LCD is only 3.5inch, we recommend you to use 480x320 or 800x480 resolution setting.

#### SETTING RESOLUTION

After installing driver, you can set the orientation as below

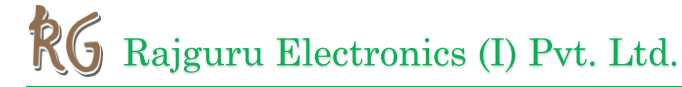

cd LCD-show/

sudo ./LCD35-HDMI-480x320-show X

(Note) X can be 0, 90, 180 or 270

**CALIBRATION** 

If the touch of RPi LCD is not calibrated, you can calibrate the touch screen.

• Copy and install calibrator tool

Cp LCD-show/xinput-calibrator\_0.7.5-1\_armhf.deb~/

Sudo dpkg -i-B xinput -calibrator\_0.7.5-1\_armhf.deb

• Install X service

sudo apt-get install xserver-xorg-input-evdev

sudo cp -rf /usr/share/X11/xorg.conf.d/10-evdev.conf /usr/share/X11/xorg.conf.d/45-evdev.conf

sudo reboot

• Running calibrator and finish calibration

DISPLAY=:0.0 xinput\_calibrator

• Saving the calibration data to 99-clibration.conf file

sudo mkdir /etc/X11/xorg.conf.d

sudo nano /etc/X11/xorg.conf.d./99-calibration.conf

The calibration data looks like;

Section "InputClass" Identifier "calibration" MatchProduct "ADS7846 Touchscreen" "Calibration" "208 3905 288 3910" Option Option "SwapAxes" "0" IndSection

## RG Rajguru Electronics (I) Pvt. Ltd.

#### **PACKAGE INCLUDES:**

- 3.5 inch HDMI LCD x 1
- HDMI connector x 1
- HDMI to micro HDMI connector x 1
- Touch pen x 1
- Aluminium heat sink x 1
- Quick start sheet x 1

#### **OUTER DIMENSION:**

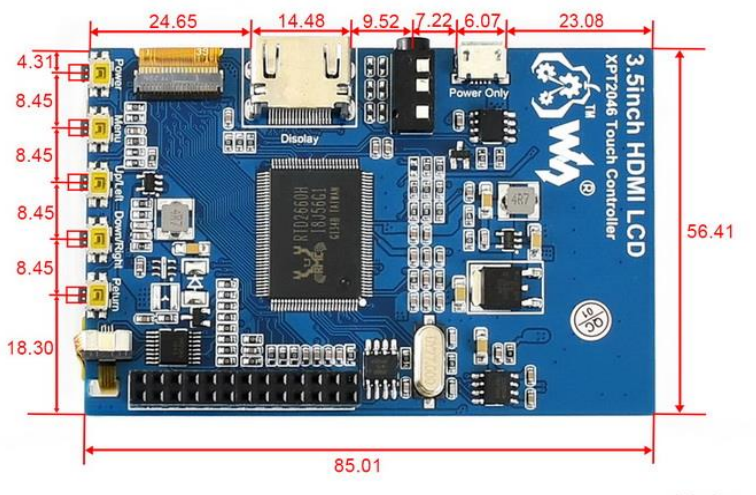

Unit:mm

#### **APPLICATIONS:**

- Blu-ray Disc and HD DVD players
- Digital cameras and camcorders
- Gaming consoles
- Tablet computers
- Mobile phones